## 行き先を探す

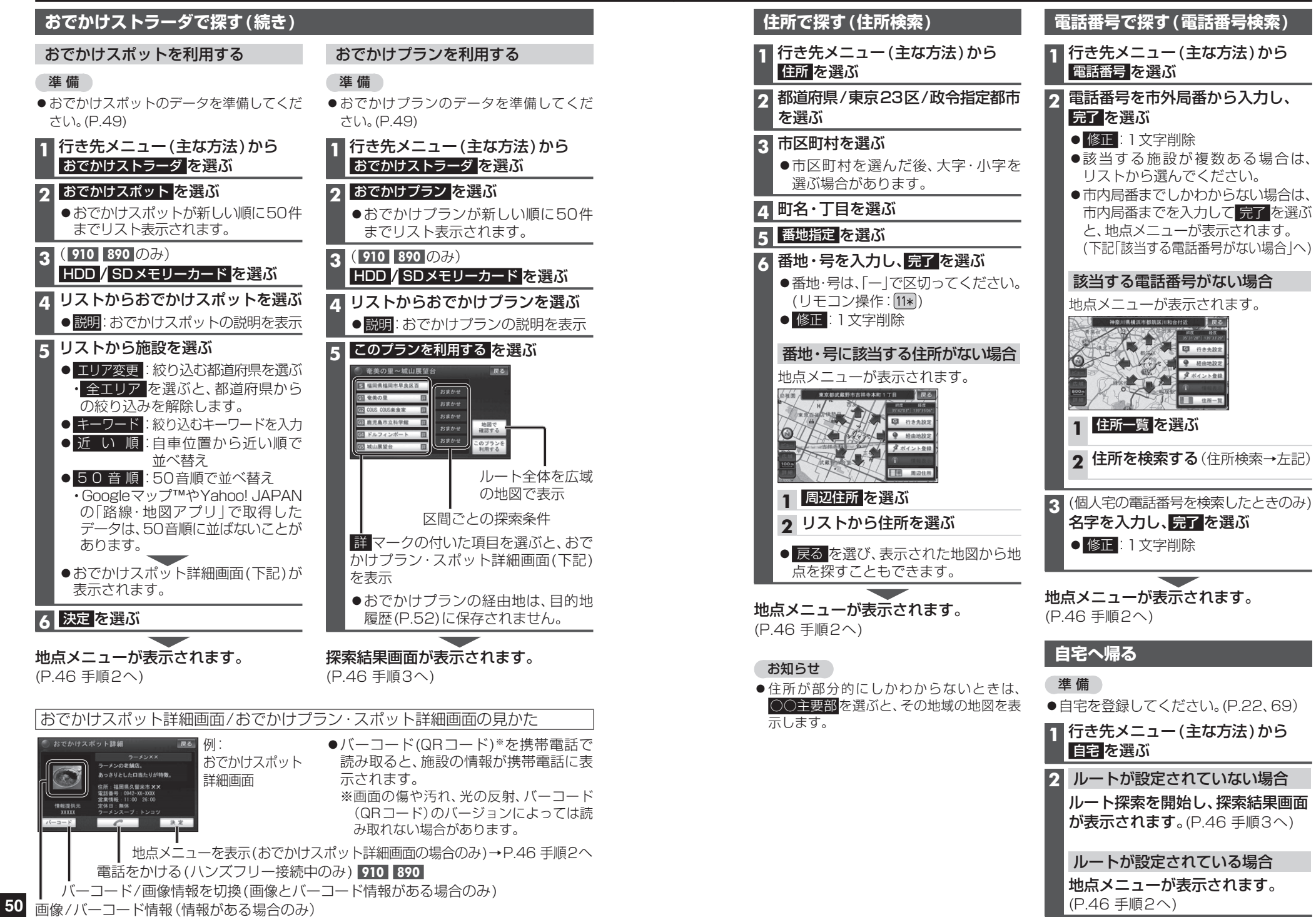

ナビゲーション 行き先を探す